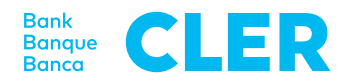

## Votre première connexion dans le nouveau Digital Banking avec la procédure de connexion PushTAN à partir du 24 avril 2023

## De quoi avez-vous besoin pour la première connexion?

- Votre smartphone (iOS, 15.x, ou Android, 11.x, ou version ultérieure\*)
- · Votre numéro d'identification E-Banking jusqu'à présent
- Votre mot de passe E-Banking jusqu'à présent

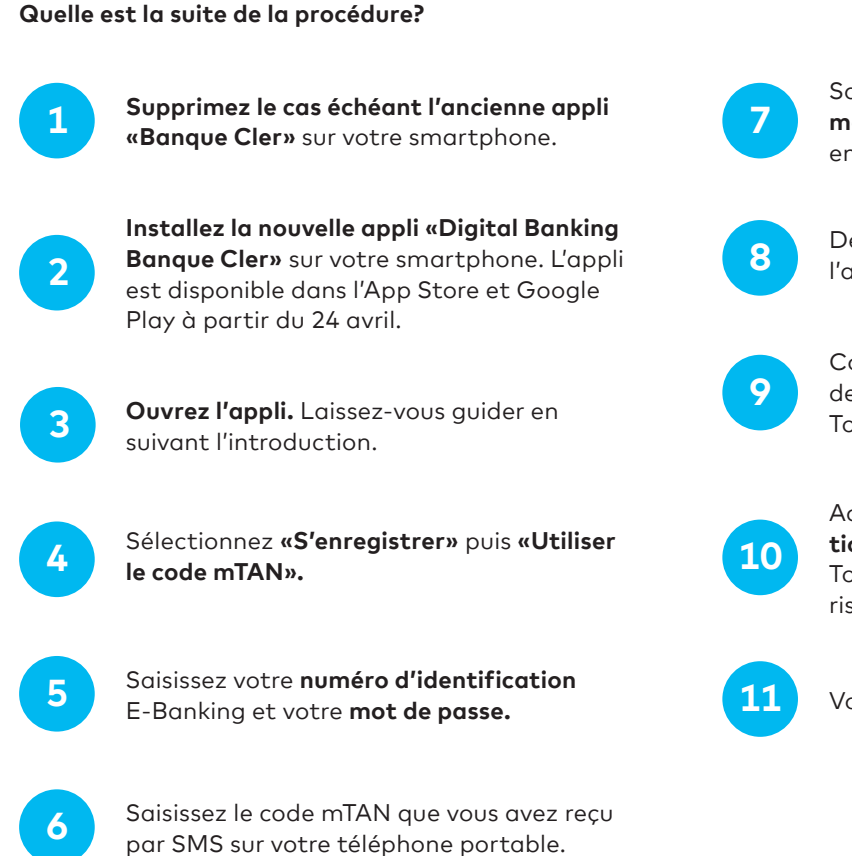

Saisissez un **nom pour votre appareil mobile** ou reprenez la proposition. Cliquez ensuite sur «S'enregistrer».

Définissez un **code NIP personnel** pour l'appli et confirmez-le.

Confirmez, si vous le souhaitez, l'utilisation de la **connexion biométrique** (Face ID/ Touch ID).

Accordez l'autorisation pour des **notifications Push** et, le cas échéant, pour Face ID/ Touch ID (y compris informations sur les risques et les utilisateurs).

Vous êtes maintenant connecté.

Pour vous connecter dans la foulée dans le Digital Banking via un navigateur (www.cler.ch), saisissez votre **numéro d'identification** E-Banking et **votre mot de passe.** Peu après, vous recevez un PushTAN pour confirmation sur votre smartphone.

\* Pour savoir comment déterminer le système d'exploitation de votre smartphone, rendez-vous ici: cler.ch/verification-connexion